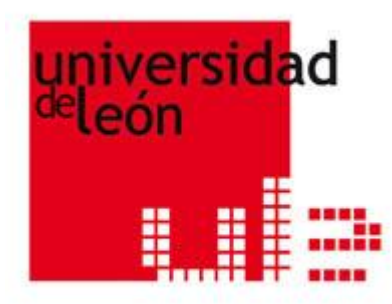

# Manual de procedimiento del Portal del Empleado

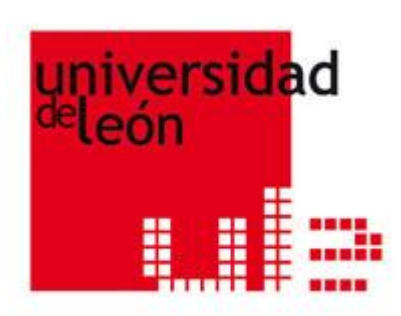

# ÍNDICE

| 1. Introducción                                            | 03 |
|------------------------------------------------------------|----|
| 2. Requisitos                                              | 04 |
| 3. Instrucciones generales                                 | 05 |
| 4. Servicios del Portal del Empleado                       | 06 |
| 4.1. Datos Personales                                      | 06 |
| ③ Modificación datos personales                            | 06 |
| ③ Modificación datos bancarios                             | 08 |
| 4.2. Retribuciones                                         | 09 |
| ③ Mis nóminas                                              | 09 |
| ③ Mis certificados de retenciones e ingresos               | 11 |
| ③ Mis abonos y descuentos                                  | 12 |
| 4.3. Gestión del trabajo. Datos de jornada                 | 13 |
| ③ Gestión de mi tiempo de trabajo. Mis marcajes            | 13 |
| ③ Mi calendario laboral                                    | 16 |
| ③ Resumen de la gestión del tiempo de trabajo de mi equipo |    |
| (Responsables de un equipo)                                | 17 |
| 4.4. Permisos y ausencias                                  | 19 |
| ③ Mis permisos y ausencias                                 | 19 |
| ③ Solicitud de vacaciones y permisos                       | 20 |
| ③ Gestión de solicitudes de permisos. Mis aprobaciones     |    |
| (Responsables de un equipo)                                | 22 |
| 4.5. Seguimiento de solicitudes                            | 26 |
| ③ Estado de mis solicitudes                                | 26 |
|                                                            |    |

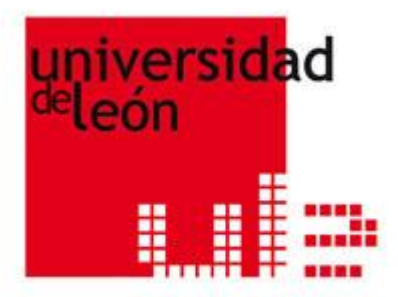

# 1. INTRODUCCIÓN

El Portal del Empleado servirá para facilitar y optimizar el trabajo de todo el personal y se encuadra en un contexto de innovación tecnológica de la Universidad de León.

El Portal del Empleado, nace con el propósito de ser una entrada abierta a todas las personas que trabajan en esta institución y pretende configurar a la Universidad como una Administración moderna, abierta y accesible; una Administración que confía en su capital humano y sabe que sus empleados son un factor clave para la mejor prestación del Servicio Público que tiene encomendado.

La Universidad pretende hacer de esta página web un punto de encuentro, de participación, de consulta y de gestión de todos sus empleados, un espacio virtual en el que ofrecer una información actualizada y de utilidad para todos, con independencia del colectivo al que pertenezca. Es una nueva forma de prestar servicios, acorde con los tiempos actuales y las exigencias que impone una administración eficaz y eficiente, pero una forma de prestación de servicios de calidad con la incorporación de tecnologías de soporte de última generación.

El Portal ofrece la posibilidad de comunicar directamente por los propios empleados, a las unidades de Personal correspondientes, según el colectivo de que se trate, las modificaciones de datos personales y datos bancarios, o efectuar determinadas transacciones con relación a su vida laboral: consultas del Certificado de Retenciones e Ingresos, consulta del recibo de nómina, consulta de los descuentos y abonos recibidos, etc.

Igualmente, el Portal permitirá a través del servicio "Mis Marcajes", ofrecer al empleado una mayor autonomía, responsabilidad y garantía de eficacia en el cumplimiento y en la prestación de sus servicios a la institución.

Como todos los proyectos que se ponen en marcha su desarrollo está diseñado en diferentes fases, pensadas fundamentalmente en aunar la máxima utilidad y la facilidad de acceso y uso de los servicios que presta. Es por ello que los primeros servicios que ofrecerá el Portal serán los que se ajusten a las características indicadas. No obstante, no debe olvidarse que el Portal, a medida que se desarrolle y crezca podrá ofrecer servicios no previstos inicialmente.

Este documento pretende orientar, a los usuarios del Portal del Empleado, en el uso y la gestión de la información que, a través de una serie de servicios telemáticos, les permitirá realizar trámites administrativos y consultar datos personales desde cualquier lugar y en cualquier momento.

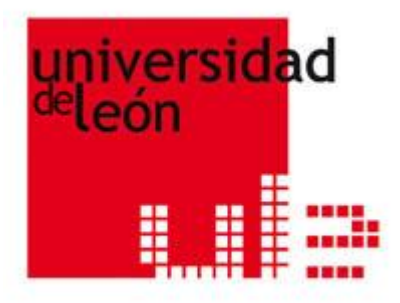

# 2. REQUISITOS

- Pertenecer a los colectivos PAS y PDI de la Universidad de León.
- Tener una cuenta de correo institucional ( @uniles.es).
- Utilizar un navegador web.
- In Tener instalado Acrobat Reader 6 o superior.
- Para poder emitir el recibo de la nómina y el certificado de retenciones, es necesario tener desactivado el bloqueo de ventanas emergentes.
   Si no lo tiene desactivado o en caso de duda abra una incidencia en el Centro de Atención a Usuarios (CAU) http://cau.unileon.es

| Servicios Empleados/as<br>Retribuciones                                                                                                    | Mis marcajes                                                                                                   |
|----------------------------------------------------------------------------------------------------|----------------------------------------------------------------------------------------------------|
| Retribuciones                                                                                                    |                                                                                                    |
| Mi certificado de retenciones e ingresos<br>Mis abonos y descuentos<br>Permisos y ausencias<br>Solicitud de vacaciones y permisos<br>Mis permisos y ausencias<br>Datos Jornada<br>Mis marcajes<br>Solicitud de cambio de marcajes<br>Mi calendario laboral<br>Datos personales<br>Modificación de datos bancarios | Por rango de fechas<br>Por meses<br>completos     Año     Buscar     El filtro actual no devuelve ningún dato. |
| Modificación de datos personales<br>Mi certificado de servicios<br><b>Mis solicitudes</b><br>Estado de mis solicitudes<br>Solicitud de cambio de IRPF                                                                                                    | 1979 - 2012 Universidad de León<br>Centro de Atención a Usuarios                                               |

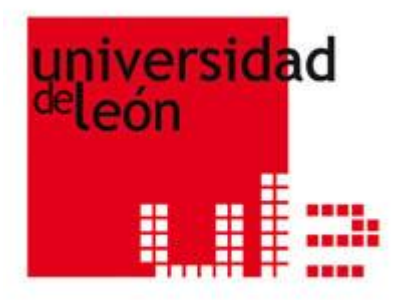

# **3. INSTRUCCIONES GENERALES**

- Desde <u>http://www.unileon.es</u>, acceder a PERSONAL PORTAL DEL EMPLEADO
- Se deberá identificar con el login de su cuenta de correo electrónico y su contraseña. La autenticación se hará con el login y no con el alias de la cuenta. No habrá que introducir @unileon.es para autenticarse.
   <u>Recuerde</u> que no debe ceder su contraseña a terceros.

 Si tienes alguna duda o incidencia, abra un parte en el Centro de Atención a Usuarios (CAU) en <u>http://cau.unileon.es</u>

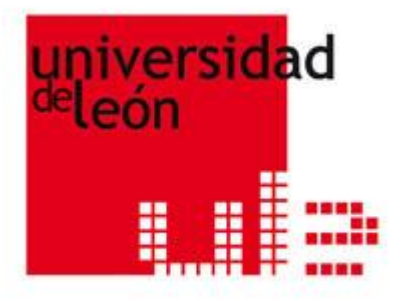

# 4. SERVICIOS DEL PORTAL DEL EMPLEADO

4.1. Datos Personales

Modificación de datos personales Modificación de datos bancarios

#### Modificación de datos personales

Este servicio permite a los empleados de la Universidad consultar y solicitar la actualización de sus datos personales.

Si ha detectado un error en alguno de los campos que no se permiten modificar (como nombre, apellidos o NIF), deberá abrir una incidencia en el Centro de Atención a Usuarios (CAU) <u>http://cau.unileon.es</u>

Al entrar en el servicio, se le muestran sus datos actuales y se le da la posibilidad de modificar alguno de ellos.

# Esta modificación generará la solicitud de modificación correspondiente, que será recibida y tramitada por los gestores de RRHH.

Al entrar en el servicio, se le muestran sus datos actuales y aparecerá una los campos de los que se ha solicitado alguna modificación. Si aproxima el puntero del ratón a la , le mostrará el cambio que ha solicitado y que todavía no ha sido efectuado por los gestores de RRHH.

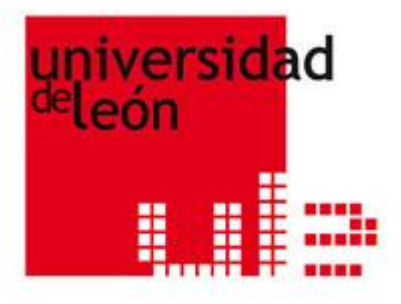

Acción:

- Introduzca los datos a modificar y pulse <sup>SEnviar Solicitud</sup>
   El sistema le pedirá confirmación. Si acepta, se generará la solicitud de cambio en RRHH.
- Para realizar el seguimiento del estado de la solicitud o bien anularla, deberá consultar "Estado de mis solicitudes".

| Modificación de datos persona | les                   |                          | Ayuda                    |
|-------------------------------|-----------------------|--------------------------|--------------------------|
| Datos personales              |                       |                          |                          |
| Tipo documento / Documento    | Nombre                | Primer apellido          | Segundo apellido         |
| NIF / 22222222S               | MARIA LUISA           | BARBOLLA                 | PRADA                    |
| Estado civil                  | Sexo                  | Nacionalidad             |                          |
| Soltero                       | Mujer 💌               | Española                 | •                        |
| Datos de nacimiento           |                       |                          |                          |
| País                          |                       | P                        | rovincia                 |
| ESPAÑA                        | <b>•</b>              | M                        | adrid                    |
| Localidad                     |                       | F                        | echa                     |
| Madrid 🗨                      |                       | 2                        | 5/01/1970                |
| Residencia                    |                       |                          |                          |
| Tipo de vía                   | Domicilio             | País                     | (1)                      |
| CALLE                         | DE LA ILUSTRACION, 31 | <ol> <li>ESPA</li> </ol> | IÑA                      |
| Provincia                     | Localidad             |                          | valor solicitado es: DEL |
| Madrid                        | Alcobendas            | LAUREL, S                | 55                       |
| Otros                         |                       |                          |                          |
| Correo electrónico            |                       | Teléfono                 |                          |
| marialprada@uam.es            |                       | 918459051                |                          |
|                               | 🚱 Enviar              | Solicitud                |                          |

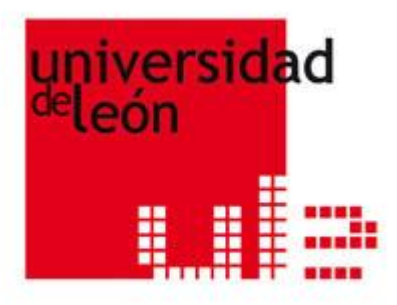

#### Modificación de datos bancarios

Este servicio permite a los empleados de la Universidad consultar y solicitar la actualización de sus datos bancarios.

Al entrar en el servicio, se le muestran sus datos bancarios actuales.

Esta modificación generará la solicitud de modificación correspondiente, que será recibida y tramitada por los gestores del Servicio de Nóminas.

Al entrar en el servicio, se le mostrarán sus datos actuales y aparecerá una 👽 al lado de los campos de los que se ha solicitado alguna modificación. Si aproxima el puntero del

ratón a la 👽, le mostrará el cambio que ha solicitado y que todavía no ha sido efectuado por los gestores del servicio de Nóminas. (1)

# Acción:

- Introduzca los datos de la cuenta que desea modificar. En caso de que la sucursal no estuviera previamente registrada en el sistema, el usuario podrá darla de alta a través de la propia pantalla. Intente introducir la mayor información posible sobre la dirección de la sucursal.
- Pulse SModificar

El sistema le pedirá confirmación. Si acepta, se generará la solicitud de cambio en el Servicio de Nóminas.

Para realizar el seguimiento del estado de la solicitud o bien anularla, deberá consultar "Estado de mis solicitudes"

| Modificación de datos bancario  | 95                              | Ayuda                               |
|---------------------------------|---------------------------------|-------------------------------------|
| Documento identificador         | 2222222S                        |                                     |
| Nombre BARBOLLA P               | RADA, MARIA LUISA               |                                     |
|                                 | Datos Bancarios para Expediente | Económico                           |
| Código de entidad<br>1234 ; 🔽 🁩 | Código de sucursal              | Dígitos de control Número de cuenta |
| Descripción entidad: C.A.M      | .P. DE MADRID                   | El nuevo valor solicitado es: 53    |
| Tipo de vía                     |                                 |                                     |
| País                            | <b>v</b>                        | Provincia                           |
| Localidad                       |                                 | Código postal                       |
|                                 | 🛞 Enviar Solicitud              |                                     |
|                                 |                                 |                                     |
| Versión: 1.1                    |                                 | 8                                   |

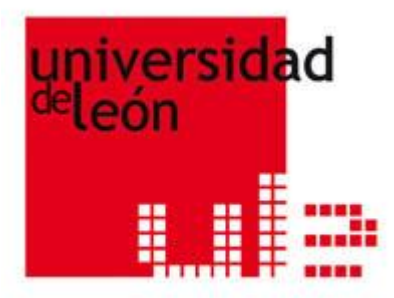

#### 4.2. Retribuciones

- Mis nóminas
- Mis certificados de retenciones e ingresos
- Mis abonos y descuentos

#### Mis Nóminas

Este servicio permite a los empleados de la Universidad obtener una réplica en PDF de sus recibos de nómina desde enero de 2010.

Al entrar en el servicio, siempre estará disponible la nómina más reciente. Las nóminas se seleccionan por año y mes, mostrándose una lista de todas las nóminas correspondientes para la fecha seleccionada.

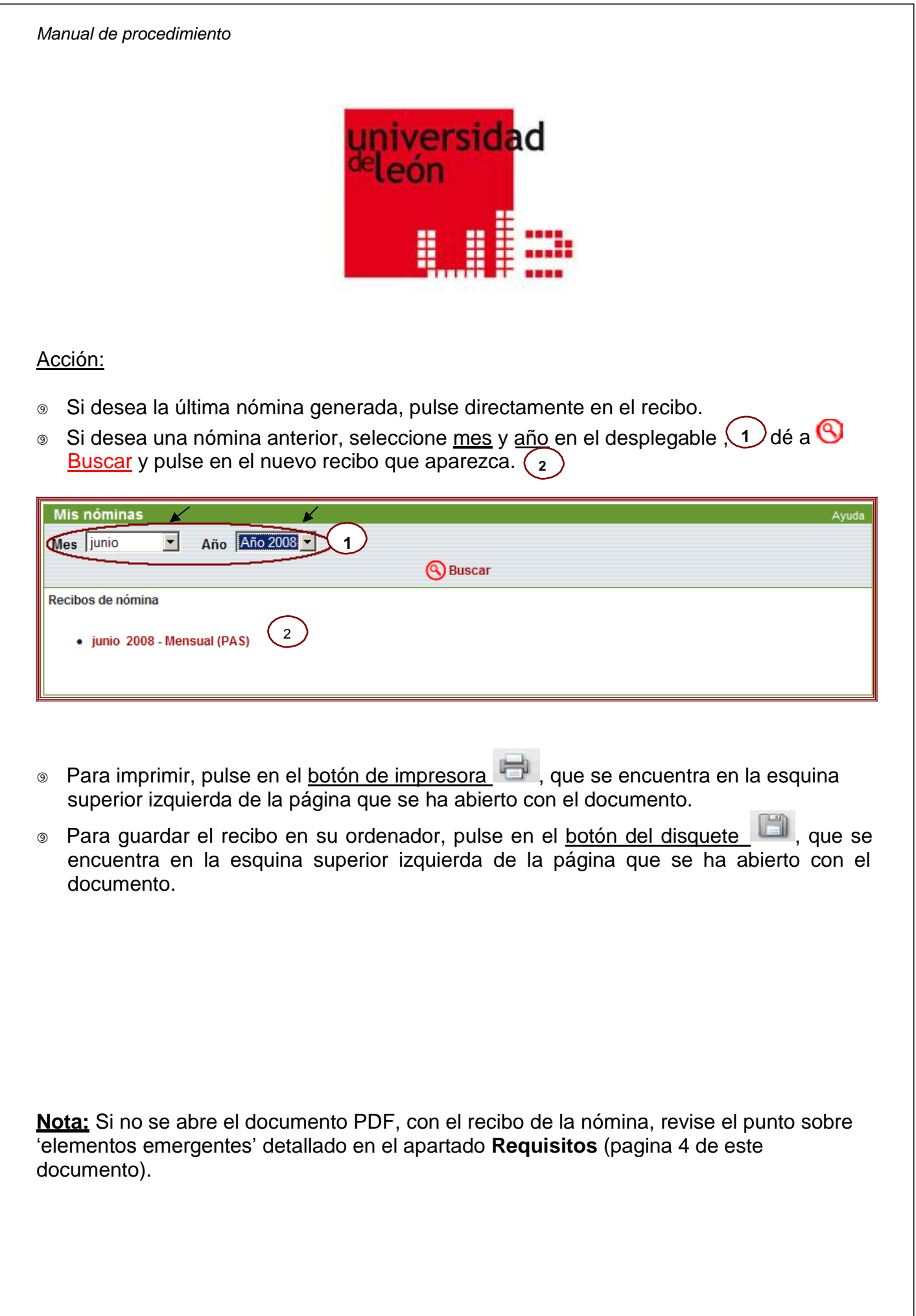

| Manua                                                                                     | al de procedimiento                                                                                                    |
|-------------------------------------------------------------------------------------------|----------------------------------------------------------------------------------------------------|
| Mis c                                                                                     | ertificados de retenciones e ingresos                                                                                                    |
| Este s<br>retene<br>2010.<br><u>Acció</u><br><sup>(®)</sup> Si<br><sup>(®)</sup> Si<br>ce | servicio permite a los empleados de la Universidad obtener su certificado de<br>ciones e ingresos tanto del año en curso como de años anteriores, posteriores al<br><u>n:</u><br>desea el certificado del año en curso, pulse directamente sobre el certificado.<br>desea uno anterior, seleccione el <u>año</u> en el desplegable 1 y pulse en el nuevo<br>ertificado que aparezca.              |
|                                                                                           |                                                                                                    |
| Mis                                                                                       | certificados de retenciones e ingresos Ayuda                                                                                                    |
| Año                                                                                       |                                                                                                    |
| Certific                                                                                  | cados de retenciones de nómina                                                                                                    |
| <ul> <li>Pa</li> <li>Su</li> <li>Pa</li> <li>Se</li> <li>do</li> </ul>                    | ara imprimir, pulse en el <u>botón de impresora</u> , que se encuentra en la esquina<br>Iperior izquierda de la página que se ha abierto con el documento.<br>ara guardar el certificado en su ordenador, pulse en el <u>botón del disquete</u> , que<br>encuentra en la esquina superior izquierda de la página que se ha abierto con el<br>pocumento.                                           |
| B                                                                                         | 1 / 1 🕑 🖲 105% - 🔜 💥 Buscar -                                                                                                    |
|                                                                                           |                                                                                                    |
| ľ                                                                                         | Certificado de retenciones e ingresos a cuenta del impuesto sobre la Renta de las Personas Físicas                                                                                                    |
| <b>)</b><br>64                                                                            | Certificado de retenciones e ingresos a cuenta del impuesto sobre la Renta de las Personas Físicas         Rendimientos del trabajo, dietas exceptuadas de gravamen y rentas exentas       Datos correspondientes al ejercicio       2007                                                                                                    |
| 1<br>1<br>1                                                                               | Certificado de retenciones e ingresos a cuenta del impuesto sobre la Renta de las Personas Físicas         Rendimientos del trabajo, dietas exceptuadas de gravamen y rentas exentas       Datos correspondientes al ejercicio         1 Datos del perceptor         NLF.       Apellidos y nombre                                                                                                |
| 14<br>14<br>3                                                                             | Certificado de retenciones e ingresos a cuenta del impuesto sobre la Renta de las Personas Físicas         Rendimientos del trabajo, dietas exceptuadas de gravamen y rentas exentas       Datos correspondientes al ejercicio         1 Datos del perceptor         NLF.       Apellidos y nombre         1111111-H       SIERRA LOPEZ, ANTONIO         1 Datos de la persona o entidad pagadora |

**Nota:** Si no se abre el documento PDF, con el certificado de retenciones, revise el punto sobre 'elementos emergentes' detallado en el apartado **Requisitos** (pagina 4 de este documento).

|                                                                                                    | universidad<br>deleón                                                                                                    |                      |
|----------------------------------------------------------------------------------------------------|----------------------------------------------------------------------------------------------------|----------------------|
| lis abonos y descuentos                                                                                                    |                                                                                                    |                      |
| abono, descuentos generales o<br>iempo transcurrido desde <i>inicio</i><br>Si lo desea, puede consultar cua                                                                                                    | conceptos de descuento percibidos en el periodo de<br>o del año actual y la fecha actual.<br>alquier otro periodo de tiempo, a partir de enero del 201                                                                                                    | 0.                   |
| Acción:                                                                                                    |                                                                                                    |                      |
| Si desea un período de tiemp<br>periodo deseado 1 y dé a                                                                                                    | oo distinto, seleccione los meses de año de <u>inicio</u> y <u>fin</u> d<br><mark>@ <u>Buscar</u></mark>                                                                                                    | lel                  |
| <ul> <li>Si desea un período de tiemp periodo deseado 1 y dé a</li> <li>Para imprimir, dé a Vers inferior de la página que se h</li> <li>Mis abonos y descuentos</li> </ul>                                                                                                    | o distinto, seleccione los meses de año de <u>inicio</u> y <u>fin</u> d<br>Buscar<br>sión imprimible y pulse en el botón Imprimir, en la pa<br>na abierto con el documento.                                                                                                    | del<br>arte          |
| <ul> <li>Si desea un período de tiemp periodo deseado 1 y dé a</li> <li>Para imprimir, dé a  vers inferior de la página que se h</li> <li>Mis abonos y descuentos</li> <li>Inicio Periodo</li> <li>Año Año 2008</li> </ul>                                                                                                    | to distinto, seleccione los meses de año de <u>inicio</u> y <u>fin</u> de <u>Buscar</u><br>sión imprimible y pulse en el botón Imprimir, en la para abierto con el documento.                                                                                                    | del<br>arte          |
| <ul> <li>Si desea un período de tiemp periodo deseado 1 y dé a</li> <li>Para imprimir, dé a  yers inferior de la página que se h</li> <li>Mis abonos y descuentos</li> <li>Inicio Periodo</li> <li>Año Año 2008</li> </ul>                                                                                                    | to distinto, seleccione los meses de año de <u>inicio</u> y <u>fin</u> de <u>Buscar</u><br>sión imprimible y pulse en el botón Imprimir, en la para abierto con el documento.                                                                                                    | del<br>arte          |
| <ul> <li>Si desea un período de tiemp periodo deseado 1 y dé a</li> <li>Para imprimir, dé a Vers inferior de la página que se h</li> <li>Mis abonos y descuentos</li> <li>Mis abonos y descuentos</li> <li>Mis enero Año Año 2008 •</li> </ul>                                                                                                    | to distinto, seleccione los meses de año de <u>inicio</u> y <u>fin</u> de <u>Buscar</u><br>sión imprimible y pulse en el botón Imprimir, en la para abierto con el documento.<br>The periodo distinto con el documento.<br>The periodo distinto con el documento di territori di territori di territtattici                                                                                                    | del<br>arte          |
| <ul> <li>Si desea un período de tiemp periodo deseado 1 y dé a</li> <li>Para imprimir, dé a Vers inferior de la página que se h</li> <li>Mis abonos y descuentos</li> <li>Mis enero Año Año 2008</li> <li>Versión Imprimible</li> <li>Abonos y descuentos</li> </ul>                                                                                                    | oo distinto, seleccione los meses de año de <u>inicio</u> y <u>fin</u> de <u>Buscar</u><br>sión imprimible y pulse en el botón Imprimir, en la para abierto con el documento.<br>Trine <u>Fin Periodo</u><br><u>Año 2008</u><br><u>Año 2006</u><br><u>Año 2004</u><br><u>Año 2004</u><br><u>Año 2003</u><br><u>Año 2004</u><br><u>Año 2003</u>                                                                                                    | del<br>arte          |
| <ul> <li>Si desea un período de tiemp periodo deseado 1 y dé a</li> <li>Para imprimir, dé a S Vers inferior de la página que se h</li> <li>Mis abonos y descuentos</li> <li>Mis inferior a Año Año 2008 •</li> <li>Versión Imprimible</li> <li>Abonos y descuentos</li> <li>Periodo enero 2008 - junio 2008</li> </ul>                                                                                                    | be distinto, seleccione los meses de año de inicio y fin de Buscar sión imprimible y pulse en el botón Imprimir, en la para abierto con el documento. Imprime de los de los de                                                                                                    | del<br>arte          |
| <ul> <li>Si desea un período de tiemp periodo deseado 1 y dé a</li> <li>Para imprimir, dé a Vers inferior de la página que se h</li> <li>Mis abonos y descuentos</li> <li>Inicio Periodo Año 2008 - Junio 2008</li> <li>Versión Imprimible</li> <li>Abonos y descuentos</li> <li>Periodo enero 2008 - Junio 2008</li> </ul>                                                                                                    | bo distinto, seleccione los meses de año de <u>inicio</u> y <u>fin</u> de Buscar sión imprimible y pulse en el botón Imprimir, en la para abierto con el documento. Times periodo de la construcción de la construcción                                                                                                    | del<br>arte          |
| <ul> <li>Si desea un período de tiemp periodo deseado 1 y dé a</li> <li>Para imprimir, dé a Vers inferior de la página que se h</li> <li>Mis abonos y descuentos</li> <li>Mis abonos y descuentos</li> <li>Mis enero Año Año 2008 / Junio 2008</li> <li>Versión Imprimible</li> <li>Abonos y descuentos</li> <li>Periodo enero 2008 - junio 2008</li> </ul>                                                                                                    | bo distinto, seleccione los meses de año de <u>inicio y fin</u> de<br>Buscar<br>sión imprimible y pulse en el botón Imprimir, en la para<br>a abierto con el documento.<br><u>Fin Periodo</u><br><u>Año 2003</u><br><u>Año 2004</u><br><u>Año 2004</u><br><u>Año 2003</u><br><u>Año 2004</u><br><u>Año 2003</u><br><u>Año 2004</u><br><u>Año 2004</u> | del<br>arte          |
| <ul> <li>Si desea un período de tiemp periodo deseado 1 y dé a</li> <li>Para imprimir, dé a Vers inferior de la página que se h</li> <li>Mis abonos y descuentos</li> <li>Inicio Periodo Año 2008 - Junio 2008</li> <li>Versión Imprimible</li> <li>Abonos y descuentos</li> <li>Periodo enero 2008 - Junio 2008</li> <li>Tuiquido percibido</li> <li>Sueldo</li> <li>C. Específico</li> </ul>                                                                                                    | bo distinto, seleccione los meses de año de <u>inicio y fin</u> de Buscar<br>sión imprimible y pulse en el botón Imprimir, en la para abierto con el documento.<br>The junio Año 2008 (1) (1) (2) (2) (2) (2) (2) (2) (2) (2) (2) (2                                                                                                    | del<br>arte          |
| <ul> <li>Si desea un período de tiemp periodo deseado 1 y dé a</li> <li>Para imprimir, dé a Vers inferior de la página que se h</li> <li>Mis abonos y descuentos</li> <li>Inicio Periodo Año Año 2008 •</li> <li>Versión Imprimible</li> <li>Abonos y descuentos</li> <li>Periodo enero 2008 - junio 2008</li> <li>Liquido percibido</li> <li>Sueldo</li> <li>C. Específico</li> <li>C. Destino</li> </ul>                                                                                                    | bo distinto, seleccione los meses de año de <u>inicio y fin</u> de<br>Buscar<br>sión imprimible y pulse en el botón Imprimir, en la pa<br>ha abierto con el documento.<br><u>Fin Periodo</u><br><u>Hes junio</u><br><u>Año 2003</u><br><u>Año 2005</u><br><u>Año 2005</u> | del<br>arte          |
| <ul> <li>Si desea un período de tiemp periodo deseado 1 y dé a</li> <li>Para imprimir, dé a Vers inferior de la página que se h</li> <li>Mis abonos y descuentos</li> <li>Mis abonos y descuentos</li> <li>Mis enero Año Año 2008 / Junio 2008</li> <li>Versión Imprimible</li> <li>Abonos y descuentos</li> <li>Periodo enero 2008 - junio 2008</li> <li>Liquido percibido</li> <li>Sueldo</li> <li>C. Específico</li> <li>C. Destino</li> <li>Trienios</li> </ul>                                                                                                    | bo distinto, seleccione los meses de año de <u>inicio y fin</u> de<br>Buscar<br>sión imprimible y pulse en el botón Imprimir, en la para abierto con el documento.                                                                                                    | del<br>arte          |
| <ul> <li>Si desea un período de tiemp periodo deseado 1 y dé a</li> <li>Para imprimir, dé a Vers inferior de la página que se h</li> <li>Mis abonos y descuentos</li> <li>Mis abonos y descuentos</li> <li>Mis enero Año Año 2008</li> <li>Versión Imprimible</li> <li>Abonos y descuentos</li> <li>Periodo enero 2008 - junio 2008</li> <li>Liquido percibido</li> <li>Sueldo</li> <li>C. Específico</li> <li>C. Destino</li> <li>Trienios</li> <li>C. Productividad</li> </ul>                                                                                                    | bo distinto, seleccione los meses de año de <u>inicio y fin</u> d<br>Buscar<br>sión imprimible y pulse en el botón Imprimir, en la para<br>a abierto con el documento.<br>Trine a abierto con el documento.<br>Trine a abierto con el documento.                                                                                                    | del<br>arte          |
| <ul> <li>Si desea un período de tiemp periodo deseado 1 y dé a</li> <li>Para imprimir, dé a Vers inferior de la página que se h</li> <li>Mis abonos y descuentos         Inicio Periodo         Año Año 2008 •     </li> <li>Versión Imprimible</li> <li>Abonos y descuentos         Periodo enero 2008 - junio 2008     </li> <li>Liquido percibido</li> <li>Específico</li> <li>C. Destino</li> <li>Trienios</li> <li>C. Productividad</li> <li>Complemento específico extraordinario</li> </ul>                                                                                   | bo distinto, seleccione los meses de año de <u>inicio</u> y <u>fin</u> d<br>Buscar<br>sión imprimible y pulse en el botón Imprimir, en la pa<br>ha abierto con el documento.<br>Fin Periodo<br>Año 2007<br>Año 2007<br>Año 2007<br>Año 2006<br>Año 2003<br>Año 2003<br>Año 2004<br>Año 2002<br>Fotales percibidos<br>Importe                                                                                                    | del<br>arte          |
| <ul> <li>Si desea un período de tiemp periodo deseado 1 y dé a</li> <li>Para imprimir, dé a Vers inferior de la página que se h</li> <li>Mis abonos y descuentos         <ul> <li>Mis abonos y descuentos</li> <li>Mis abonos y descuentos</li> </ul> </li> <li>Versión Imprimible</li> <li>Abonos y descuentos         <ul> <li>Periodo enero 2008 - junio 2008</li> <li>Liquido percibido</li> <li>Sueldo</li> <li>Específico</li> <li>C. Destino</li> <li>Trienios</li> <li>C. Productividad</li> <li>Complemento específico extraordinario</li> <li>Total</li> </ul> </li> </ul> | bo distinto, seleccione los meses de año de <u>inicio</u> y <u>fin</u> d<br>Buscar<br>sión imprimible y pulse en el botón Imprimir, en la para<br>a abierto con el documento.<br>The periodo<br>The periodo<br>Año 2007<br>Año 2007                                                                                                    | del<br>arte<br>Ayuda |
| <ul> <li>Si desea un período de tiemp periodo deseado 1 y dé a</li> <li>Para imprimir, dé a Vers inferior de la página que se h</li> <li>Mis abonos y descuentos         <ul> <li>Mis abonos y descuentos</li> <li>Mis enero Año Año 2008</li> </ul> </li> <li>Versión Imprimible</li> <li>Abonos y descuentos         <ul> <li>Periodo enero 2008 - junio 2008</li> <li>Liquido percibido</li> <li>Sueldo</li> <li>C. Específico</li> <li>C. Destino</li> <li>Trienios</li> <li>C. Productividad</li> <li>Complemento específico extraordinario</li> </ul> </li> </ul>              | bo distinto, seleccione los meses de año de <u>inicio y fin</u> de<br>Buscar<br>sión imprimible y pulse en el botón Imprimir, en la para abierto con el documento.<br>The periodo distinto con el documento de <u>inicio y fin</u> de <u>inicio y fin</u> de <u>inicio y fin de inicio y fin de inicio y fin de inicio y fin de inicio y fin de inicio y fin de <u>inicio y fin de inicio y fin de </u></u>                                                                                                    | del<br>arte          |

12

Versión: 1.1

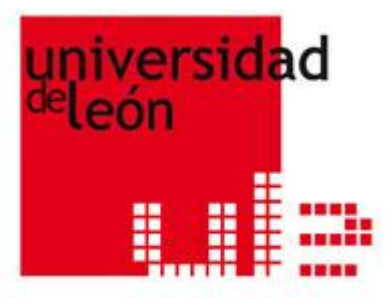

#### 4.3. Gestión del Trabajo

Gestión de mi tiempo de trabajo

Calendario laboral

Resumen de la gestión del tiempo de trabajo de mi equipo

# Gestión de mi tiempo de trabajo. Mis marcajes

Este servicio permite a los empleados de la Universidad consultar los datos que ha registrado en el sistema de control de presencia.

Las consultas podrán ser por un rango de fecha determinado o por mes completo. Si selecciona esta última opción, al final de la tabla, obtendrá, también, un resumen semanal.

Por defecto, se muestra la información de marcajes desde el día uno del mes en curso hasta el día actual.

Adicionalmente, aquellos empleados que sean responsables de un equipo podrán consultar también los datos registrados en el sistema de control de presencia de cada una de las personas a su cargo.

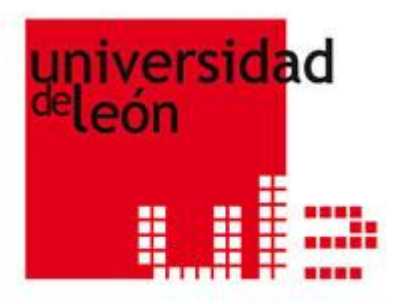

# Acción:

- Si desea un período de tiempo distinto, seleccione fecha de <u>inicio</u> y <u>fin</u> con ayuda de los calendarios y dé a <u>Buscar</u>
   En la última línea, saldrá un acumulado sobre el periodo consultado.

| Gestión de mi tiempo de trabajo Ayuda                                                                                      |                                                    |                           |       |  |  |  |  |  |
|----------------------------------------------------------------------------------------------------|----------------------------------------------------|---------------------------|-------|--|--|--|--|--|
| Por rango de fechas       Fecha inicio 01/07/2008       Image: Completos       1         Año       Mes       enero       1 |                                                    |                           |       |  |  |  |  |  |
|                                                                                                    | <b>O</b> Buscar                                    |                           |       |  |  |  |  |  |
| Subscription Imprimible                                                                                                    | Versión Imprimible                                 |                           |       |  |  |  |  |  |
| Se están mostrando los datos de: PEREZ BELLOT                                                                              | , JOSE ANTONIO Fecha inicio: 01/07/2008 Fe         | cha finalización: 08/07/2 | 008   |  |  |  |  |  |
| Fecha                                                                                                    | Detalle                                            | H.Jornada                 | Saldo |  |  |  |  |  |
| 01/07/2008                                                                                                    | Entrada/Salida 09:03:30<br>Entrada/Salida 15:00:35 | 5:57                      | -0:03 |  |  |  |  |  |
| 02/07/2008                                                                                                    | Entrada/Salida 09:17:40<br>Entrada/Salida 15:11:40 | 5:43                      | -0:17 |  |  |  |  |  |
| 03/07/2008                                                                                                    | Entrada/Salida 09:10:18<br>Entrada/Salida 15:06:26 | 5:50                      | -0:10 |  |  |  |  |  |
| 04/07/2008 Entrada/Salida 08:56:54 5:49 -0:11                                                                              |                                                    |                           |       |  |  |  |  |  |
| 05/07/2008                                                                                                    | Sin marcajes                                       | -                         | -     |  |  |  |  |  |
| 06/07/2008                                                                                                    | Sin marcajes                                       | -                         | -     |  |  |  |  |  |
| 07/07/2008                                                                                                    | Entrada/Salida 09:01:18<br>Entrada/Salida 15:09:48 | 5:59                      | -0:01 |  |  |  |  |  |
| 08/07/2008                                                                                                    | Sin marcajes                                       | -                         | -6:00 |  |  |  |  |  |
| 01/07/2008 - 08/07/2008                                                                                                    | PEREZ BELLOT, JOSE ANTONIO                         | 29:18                     | -6:42 |  |  |  |  |  |

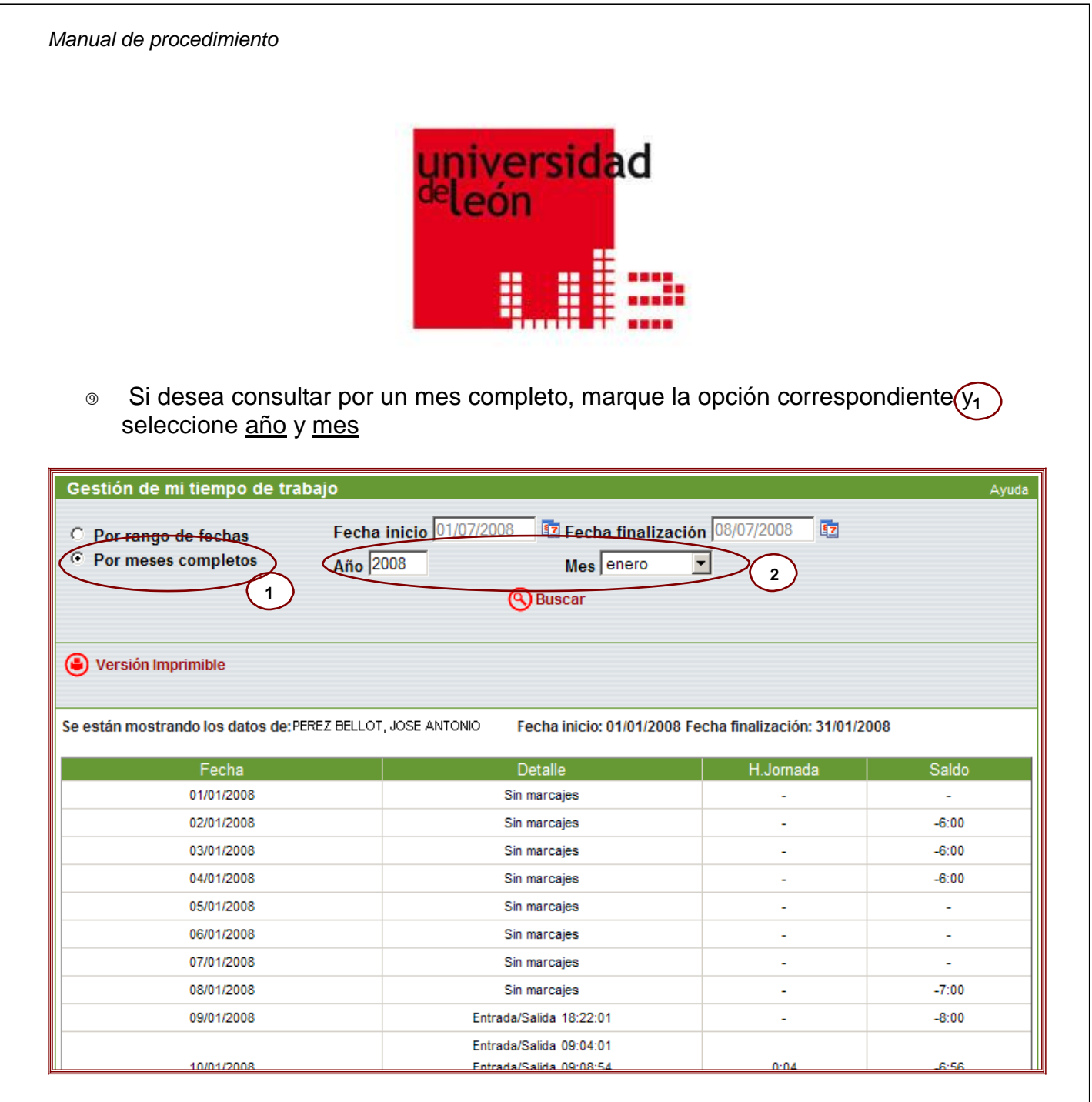

# Además del acumulado mensual, se obtendrá un acumulado semanal

| 01/01/2008 - 31/0       | 1/2008 | PEREZ BELLOT, JOSE ANTONIO | 71:24 | -71:35 |
|-------------------------|--------|----------------------------|-------|--------|
|                         |        |                            |       |        |
| Fecha                   |        | H.Jornada                  |       | Saldo  |
| 01/01/2008 - 06/01/2008 |        | 0:0                        |       | -18:0  |
| 07/01/2008 - 13/01/2008 |        | 0:4                        |       | -28:56 |
| 14/01/2008 - 20/01/2008 |        | 20:19                      |       | -16:41 |
| 21/01/2008 - 27/01/2008 |        | 35:31                      |       | -1:28  |
| 28/01/2008 - 31/01/2008 |        | 15:30                      |       | -6:30  |

Para imprimir, dé a Versión imprimible y pulse en el botón Imprimir, en la parte inferior de la página que se ha abierto con el documento.

| Manual                                       | l de procedim                                                                                                    | iento                                                                                                    | univer<br><sup>de</sup> león                                                                                                    | sidad                                                                                                    |                                                                                                    |                                            |                                                    |
|----------------------------------------------|----------------------------------------------------------------------------------------------------|----------------------------------------------------------------------------------------------------|----------------------------------------------------------------------------------------------------|----------------------------------------------------------------------------------------------------|----------------------------------------------------------------------------------------------------|--------------------------------------------|----------------------------------------------------|
| Mi cal                                       | endario lab                                                                                                    | oral                                                                                                    |                                                                                                    |                                                                                                    |                                                                                                    |                                            |                                                    |
| ∟a info<br>no.<br>Adicio<br>consul<br>seleco | ormación m<br>onalmente, a<br>Itar tambiér<br>cionando po                                                                                                    | ostrada inc<br>aquellos em<br>n los calend<br>n nombre.                                                                                                    | luye, a nive<br>Ipleados qu<br>Iarios labora                                                                                                    | l de cada dí<br>e sean resp<br>ales de cada                                                                                                    | a, el tipo de j<br>oonsables de<br>a una de las p                                                                                                    | ornada y si<br>un equipo p<br>personas a s | es festivo o<br>odrán<br>su cargo,                 |
| 9<br>(9)<br>(9)                              | n:<br>Selecciona<br>dar a                                                                                                    | ar <u>mes</u> ①<br>Buscar<br>mir, dé a <mark>@</mark><br>Ia página q                                                                                         | (si es respo<br>)<br><u>Versión in</u><br>ue se ha ab                                                                                             | onsable, tar<br><u>nprimible</u> y p<br>vierto con el                                                                                                    | nbién el <u>nom</u><br>oulse en el bo<br>calendario.                                                                                                    | <u>bre</u> 2) a<br>otón Imprimi            | consultar y<br>ir, en la parte                     |
| A <u>cciór</u><br>(9)<br>(9)<br>Calen        | n <u>:</u><br>Selecciona<br>dar a S <u>B</u><br>Para imprin<br>inferior de<br>Indario laboral                                                                        | ar <u>mes</u> 1<br>Buscar<br>mir, dé a<br>Ia página q                                                                                                    | ) (si es respo<br>) <u>Versión in</u><br>ue se ha ab                                                                                              | onsable, tar<br>nprimible<br>vierto con el                                                                                                    | nbién el <u>nom</u><br>pulse en el bo<br>calendario.                                                                                                    | <u>bre</u> 2)a<br>otón Imprimi             | consultar y<br>ir, en la parte<br><sub>Ayuda</sub> |
| ©<br>©<br>Calen<br>Año 2                     | n:<br>Selecciona<br>dar a S E<br>Para imprin<br>inferior de<br>Indario laboral                                                                                       | ar <u>mes</u> 1<br>Buscar<br>mir, dé a<br>la página q                                                                                                    | (si es respo<br>Versión in<br>ue se ha ab                                                                                                    | onsable, tar<br>nprimible y p<br>vierto con el                                                                                                    | nbién el <u>nom</u><br>pulse en el be<br>calendario.                                                                                                    | bre 2) a<br>otón Imprimi                   | consultar y<br>ir, en la parte<br>Ayud             |
| (Salen<br>Año 2                              | n:<br>Selecciona<br>dar a S E<br>Para imprin<br>inferior de<br>Indario laboral                                                                                       | ar <u>mes</u> 1<br>Buscar<br>mir, dé a<br>la página q                                                                                                    | (si es respo<br>Versión in<br>ue se ha ab                                                                                                    | nprimible y p<br>pierto con el<br>ROMERO LLANOS                                                                                                    | nbién el <u>nom</u><br>pulse en el bo<br>calendario.                                                                                                    | bre 2) a<br>otón Imprimi                   | consultar y<br>ir, en la parte<br>Ayud             |
| (Calen<br>Año 2<br>Ve                        | n:<br>Selecciona<br>dar a S E<br>Para imprin<br>inferior de<br>ndario laboral                                                                                        | ar <u>mes</u> 1<br>Buscar<br>mir, dé a<br>la página q                                                                                                    | (si es respo<br>Versión in<br>ue se ha ab                                                                                                    | onsable, tan<br><u>nprimible</u> y p<br>vierto con el<br>a ROMERO LLANOS<br>Buscar                                                                           | nbién el <u>nom</u><br>Dulse en el bo<br>calendario.                                                                                                    | bre 2) a<br>otón Imprimi<br>der            | consultar y<br>ir, en la parte<br>Ayud             |
| <ul> <li>Se está</li> </ul>                  | n:<br>Selecciona<br>dar a S E<br>Para imprin<br>inferior de<br>Idario laboral<br>1008 Me<br>ersión Imprimible                                                        | ar <u>mes</u> 1<br>Buscar<br>mir, dé a<br>la página q                                                                                                    | (si es respo<br>Versión in<br>ue se ha ab                                                                                                    | onsable, tan<br>primible y p<br>pierto con el<br>a ROMERO LLANOS<br>O Buscar<br>julio                                                                        | nbién el <u>nom</u><br>pulse en el be<br>calendario.                                                                                                    | bre 2) a<br>otón Imprimi                   | consultar y<br>ir, en la parte                     |
| <ul> <li>Se está</li> </ul>                  | n:<br>Selecciona<br>dar a S E<br>Para imprin<br>inferior de<br>ndario laboral<br>1008 Me<br>ersión Imprimible                                                        | ar <u>mes</u> 1<br>Buscar<br>mir, dé a<br>la página q<br>julio<br>t<br>atos de: ROMERO L<br>JORNADA<br>CONTINUADA 6 H.<br>MAÑANA                             | (si es respo<br>Versión in<br>ue se ha ab<br>Person<br>LANOS, JUAN JOSE                                                                           | onsable, tan<br>primible y p<br>bierto con el<br>a ROMERO LLANOS<br>Buscar<br>julio<br>JORNADA<br>CONTINUADA 6 H.<br>MAÑANA                                  | nbién el <u>nom</u><br>Dulse en el be<br>calendario.<br>5, JUAN JOSE<br>Pulse aquí para<br>avanzar o retrocer<br>en el calendario                                              | bre 2) a<br>otón Imprimi<br>der            | consultar y<br>ir, en la parte                     |
| (Calen<br>Año 2<br>Se está                   | n:<br>Selecciona<br>dar a<br>Para imprin<br>inferior de<br>ndario laboral<br>2008<br>ersión Imprimible<br>in mostrando los d<br>Jornada<br>Sontinuada 6 H.<br>Mañana | ar <u>mes</u> 1<br>Buscar<br>mir, dé a<br>la página q<br>julio<br>tatos de: ROMERO L<br>JORNADA<br>CONTINUADA 6 H.<br>MAÑANA<br>8<br>SJORNADA 6 H.<br>MAÑANA | (si es respo<br>Versión in<br>ue se ha ab<br>Person<br>LANOS, JUAN JOSE<br>CONTINUADA 6 H.<br>MAÑANA<br>9<br>JORNADA<br>CONTINUADA 6 H.<br>MAÑANA | onsable, tan<br>nprimible y p<br>vierto con el<br>a ROMERO LLANOS<br>Buscar<br>julio<br>JORNADA<br>CONTINUADA 6 H.<br>MAÑANA<br>10<br>JORNADA 6 H.<br>MAÑANA | nbién el <u>nom</u><br>Dulse en el bo<br>calendario.<br>S, JUAN JOSE<br>Pulse aquí para<br>avanzar o retroced<br>en el calendario<br>JORNADA<br>CONTINUADA 6 H.<br>MAÑANA 6 H. | bre 2) a<br>otón Imprimi<br>der<br>5       | consultar y<br>ir, en la parte                     |

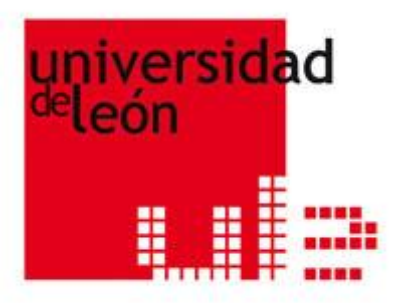

# Resumen de la gestión del tiempo de trabajo de mi equipo (responsables de equipo)

Este servicio permite a los empleados de la Universidad **con personal a su cargo** obtener un resumen de la información registrada en el sistema de control de presencia por cada uno de las personas de su equipo.

La información muestra nombre, apellidos, salida anticipada, horas de la jornada, horas de presencia, etc.

Por defecto, se muestra un resumen con los datos relativos al mes en curso.

#### Acción:

- Si desea un período de tiempo distinto, seleccione fecha de <u>inicio</u> y <u>fin</u> con ayuda de los calendarios y dé a Buscar
- Además, se podrá acceder al detalle de los marcajes, a nivel de día, de cada uno de los colaboradores, obteniendo la misma información que se encuentra en Gestión de mi tiempo de trabajo. Para esto, pulsar en: Ver detalle
- Si en la lista aparece un nombre en rojo, significa que esta persona es, a su vez, responsable de un grupo de trabajo.

| Resumen de la gestión del                                                                                                    | tiempo de trabajo                                         | ) de mi e                                          | quipo                                 |                                              |                                                |                                                                         |  |
|----------------------------------------------------------------------------------------------------|-----------------------------------------------------------|----------------------------------------------------|---------------------------------------|----------------------------------------------|------------------------------------------------|-------------------------------------------------------------------------|--|
| Fecha inicio 01/07/2008 1<br>Buscar                                                                                                    |                                                           |                                                    |                                       |                                              |                                                |                                                                         |  |
| Versión Imprimible                                                                                                    |                                                           |                                                    |                                       |                                              |                                                |                                                                         |  |
|                                                                                                    |                                                           |                                                    |                                       |                                              |                                                |                                                                         |  |
| Se estan mostrando los datos del usua                                                                                                    | ario COLLADO MURCIA, Al                                   | LBERTO                                             |                                       |                                              |                                                |                                                                         |  |
| Se estan mostrando los datos del usua<br>Nombre y apellidos                                                                                                    | ario COLLADO MURCIA, Al<br>Salida Anticipada              | LBERTO<br>H.Jornada                                | Horas Incidencias                     | Saldo                                        | Horas Presencia                                | Ver detalle                                                             |  |
| Se estan mostrando los datos del usua<br>Nombre y apellidos<br>PEREZ BELLOT, JOSE ANTONIO                                                                                | ario COLLADO MURCIA, Al<br>Salida Anticipada              | LBERTO<br>H.Jornada<br>29:18                       | Horas Incidencias                     | Saldo<br>-6:42                               | Horas Presencia<br>29:18                       | Ver detalle<br>Ver detalle                                              |  |
| Se estan mostrando los datos del usua<br>Nombre y apellidos<br>PEREZ BELLOT, JOSE ANTONIO<br>BALLESTEROS MATAS, MARIA                                                    | ario COLLADO MURCIA, Al<br>Salida Anticipada<br>-         | LBERTO<br>H.Jornada<br>29:18<br>6:05               | Horas Incidencias<br>-<br>-           | Saldo<br>-6:42<br>-29:55                     | Horas Presencia<br>29:18<br>6:05               | Ver detalle<br>Ver detalle<br>Ver detalle                               |  |
| Se estan mostrando los datos del usua<br>Nombre y apellidos<br>PEREZ BELLOT, JOSE ANTONIO<br>BALLESTEROS MATAS, MARIA<br>BARBADO SANCHEZ, ISABEL                         | ario COLLADO MURCIA, Al<br>Salida Anticipada              | LBERTO<br>H.Jornada<br>29:18<br>6:05               | Horas Incidencias<br>-<br>-<br>-      | Saldo<br>-6:42<br>-29:55<br>-36:00           | Horas Presencia<br>29:18<br>6:05               | Ver detaile<br>Ver detaile<br>Ver detaile<br>Ver detaile                |  |
| Se estan mostrando los datos del usua<br>Nombre y apellidos<br>PEREZ BELLOT, JOSE ANTONIO<br>BALLESTEROS MATAS, MARIA<br>BARBADO SANCHEZ, ISABEL<br>RAMOS CALLEJA, JULIO | ario COLLADO MURCIA, Al<br>Salida Anticipada<br>-<br><br> | LBERTO<br>H.Jornada<br>29:18<br>6:05<br>-<br>17:20 | Horas Incidencias<br>-<br>-<br>-<br>- | Saldo<br>-6:42<br>-29:55<br>-36:00<br>-18:40 | Horas Presencia<br>29:18<br>6:05<br>-<br>17:20 | Ver detaile<br>Ver detaile<br>Ver detaile<br>Ver detaile<br>Ver detaile |  |

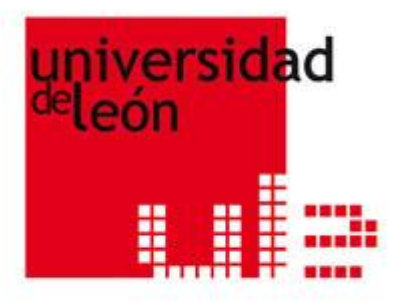

- Si pulsa sobre el nombre en color rojo, se abrirá la información sobre el grupo de trabajo de este responsable, pudiendo, de esta manera, recorrer en *cascada* el organigrama de la Universidad.
- Para volver, debe pulsar sobre el nombre del responsable de equipo al que se quiere volver, dentro de la lista deplegada en la parte superior.

| Resumen de la gestión del tiempo de trabajo de mi equipo                                                                                                    |                   |            |                   |        |                 |             |  |
|----------------------------------------------------------------------------------------------------|-------------------|------------|-------------------|--------|-----------------|-------------|--|
| Fecha inicio       01/07/2008       Image: Comparison of the second second seco |                   |            |                   |        |                 |             |  |
| Versión Imprimible                                                                                                    |                   |            |                   |        |                 |             |  |
| Se estan mostrando los datos del usuario COL                                                                                                    | LADO MURCIA, AL   | BERTO / BA | ARBADO SANCHEZ,   | ISABEL |                 |             |  |
| Nombre y apellidos                                                                                                    | Salida Anticipada | H.Jornada  | Horas Incidencias | Saldo  | Horas Presencia | Ver detalle |  |
| VILLA FERNANDEZ, SOFIA                                                                                                    | -                 | 29:18      | -                 | -6:42  | 29:18           | Ver detalle |  |
| BURGOS CARRASCO, JAVIER                                                                                                    | -                 | 6:05       | -                 | -29:55 | 6:05            | Ver detalle |  |
| LAREDO SANCHEZ, IVAN                                                                                                    | -                 | -          | -                 | -36:00 | -               | Ver detalle |  |
| BARRIOS PEÑA, TERESA                                                                                                    | -                 | 17:20      | -                 | -18:40 | 17:20           | Ver detalle |  |

Para imprimir, dé a Versión imprimible y pulse en el botón Imprimir, en la parte inferior de la página que se ha abierto con el resumen.

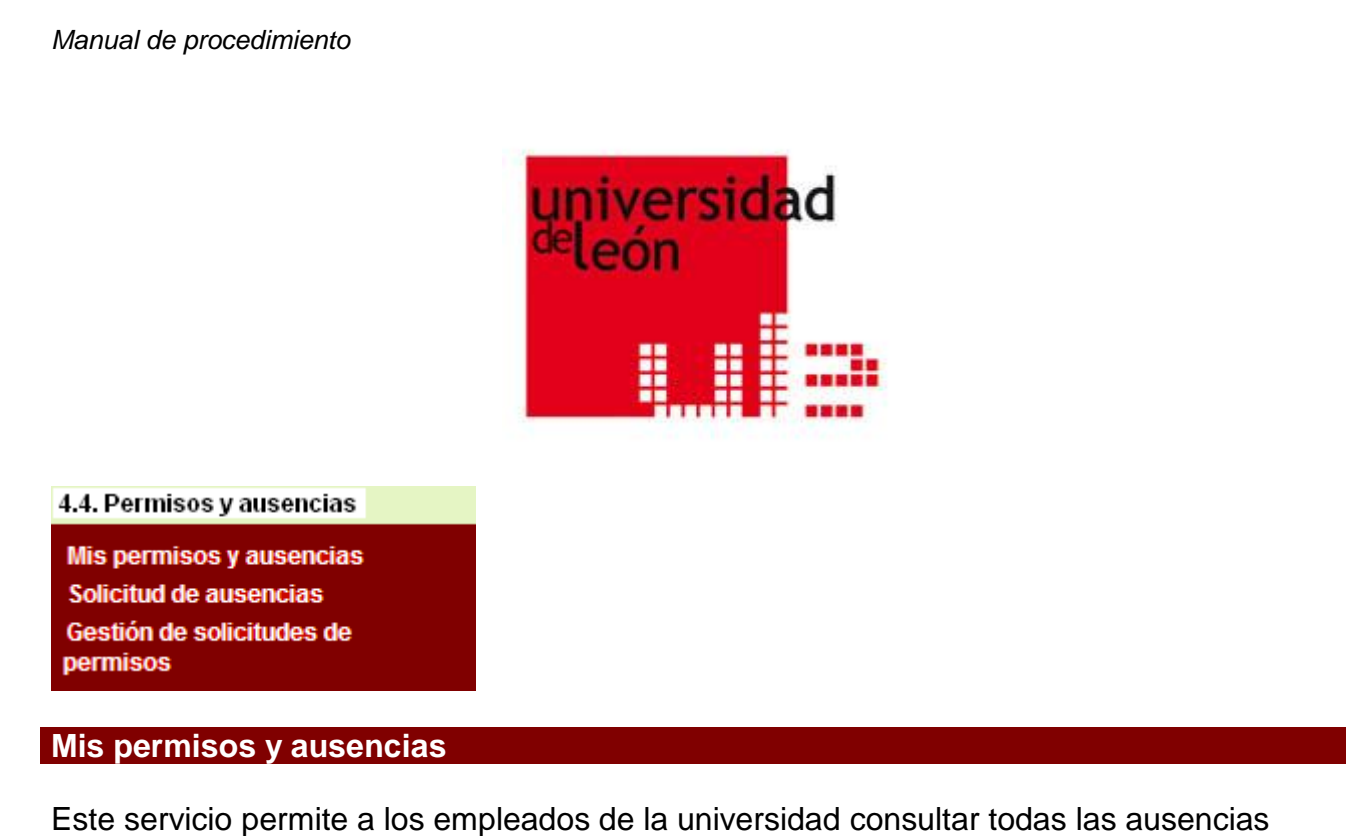

registradas, en un periodo determinado, en la aplicación de RRHH.

Por defecto, se mostrarán las ausencias del mes actual.

Adicionalmente, aquellos empleados que sean responsables de un equipo de personas, podrán consultar también las ausencias del personal a su cargo, seleccionando por <u>nombre.</u>

# Acción:

Si desea un período de tiempo distinto, seleccione fecha de <u>inicio</u> y <u>fin</u> con ayuda de los calendarios 2 y dé a Buscar

| Mis permisos y ausencias                                                                                                  |              |                    | Ayuda           |  |  |  |
|----------------------------------------------------------------------------------------------------|--------------|--------------------|-----------------|--|--|--|
| Fecha inicio     01/01/2008     Image: Calleja Garcia, Manuel       Persona     Calleja Garcia, Manuel       1     Suscar |              |                    |                 |  |  |  |
| Versión Imprimible                                                                                                    |              |                    |                 |  |  |  |
| Se están mostrando los datos de: CALLEJA GARCIA, N                                                                        | IANUEL       |                    |                 |  |  |  |
| Тіро                                                                                                    | Fecha inicio | Fecha finalización | Número de horas |  |  |  |
| Vacaciones Navidad 2º turno                                                                                               | 31/12/2007   | 06/01/2008         |                 |  |  |  |
| Vacaciones anuales (22 habiles)                                                                                           | 26/05/2008   | 30/05/2008         |                 |  |  |  |

Para imprimir, dé a versión imprimible y pulse en el botón Imprimir, en la parte inferior de la página que se ha abierto con sus permisos y ausencias.

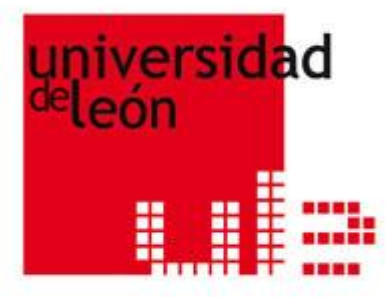

#### Solicitud de vacaciones y permisos

Este servicio permite a los empleados de la universidad solicitar una ausencia. Esta solicitud genera un aviso al responsable, quién deberá pronunciarse. Finalmente, es el Gestor de RRHH quien determina si está aprobada o denegada. Para hacer el seguimiento de la solicitud, ver *"Estado de mis solicitudes"* 

El recuadro inferior es un cuadro resumen <u>informativo</u> de las ausencias con sus horas/dias disponibles y pendientes de consumir, por ejercicio activo. Los días/horas serán descontados en el momento en que el Gestor de RRHH apruebe la solicitud.

| Тіро                            | Horas disponibles | Días disponibles | Horas pendientes | Días pendientes | Ejercicio |
|---------------------------------|-------------------|------------------|------------------|-----------------|-----------|
| Libre Disposición               |                   | 10               |                  |                 | 2008      |
| Vacaciones anuales              |                   | 31               |                  |                 | 2008      |
| Vacaciones anuales (22 habiles) |                   | 22               |                  | 17              | 2008      |

#### Acción:

- Seleccione tipo de ausencia del desplegable.
- Si la ausencia está definida por días/horas hábiles, como por ejemplo:
  - Los días de libre disposición
  - Vacaciones anuales(22 días hábiles)
- Se deberá introducir el número de días/horas hábiles. El sistema, en esta primera fase de implantación del Portal del Empleado, no puede validar si el número introducido es correcto. Esto será validado por el gestor de RRHH, quién denegará la solicitud en caso de que haya sido introducido de forma incorrecta.
- S Es obligatorio introducir el ejercicio.

| Тіро              | Fecha inicio | Fecha fin | alización | Número de horas | Número días há | biles Ejercicio | Eliminar |
|-------------------|--------------|-----------|-----------|-----------------|----------------|-----------------|----------|
| Libre Disposición | • 09/06/2008 | 11/06/20  | 08 🔽      |                 | 3              | 2008            | Θ        |

Si la ausencia está definida por días naturales, como por ejemplo:

Vacaciones anuales

- Se deberá introducir sólo las fecha inicio y fecha fin. No se debe rellenar el campo de número de días hábiles.

| Тіро               | Fecha inicio | Fecha finalización | Número de horas | Número días hábiles | Ejercicio Eliminar |
|--------------------|--------------|--------------------|-----------------|---------------------|--------------------|
| Vacaciones anuales | 01/08/2008   | 22/08/2008 😰       |                 |                     | $\Box$ $\Theta$    |

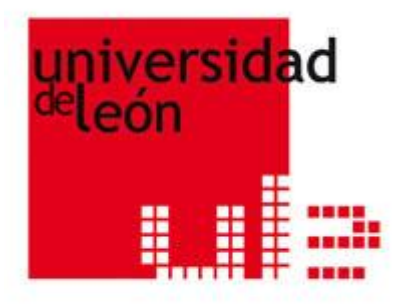

 Si se quiere realizar varias solicitudes de ausencias a la vez, deberá pulsar en Añadir tramo

|                                |              |    | Añadir trai     | mo   |                 |             |         |           |          |
|--------------------------------|--------------|----|-----------------|------|-----------------|-------------|---------|-----------|----------|
| Тіро                           | Fecha inicio |    | Fecha finalizad | ción | Número de horas | Número días | hábiles | Ejercicio | Eliminar |
| Vacaciones Navidad 1º turno 💌  | 22/12/2008   | ٤7 | 28/12/2008      | 87   |                 |             |         | 2008      | Θ        |
| Vacaciones anuales (22 habil 💌 | 21/07/2008   | 87 | 25/07/2008      | 87   |                 | 5           |         | 2008      | Θ        |

 $_{\odot}$  Si quiere anular uno de los tramos agregados pulse en  $\Theta$  (eliminar).

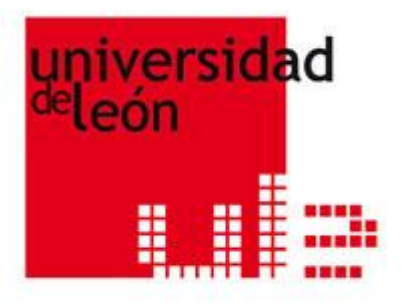

#### Gestión de solicitudes de permisos. Mis aprobaciones

Este servicio permite a los empleados de la Universidad con personal a su cargo gestionar las solicitudes de permisos o ausencias que hayan sido remitidas por los empleados que tengan a su cargo.

El responsable recibirá un correo electrónico cuando:

- Un empleado haya solicitado un permiso o ausencia. Esta solicitud deberá ser gestionada por el responsable.
- Un empleado haya anulado una solicitud de permiso o ausencia que todavía no había sido gestionada.

Este mensaje es informativo y no necesita gestión por parte del responsable.

In empleado haya solicitado una anulación de una solicitud de permiso o ausencia que ya estaba aprobada por RRHH.

Esta solicitud deberá ser gestionada por el responsable.

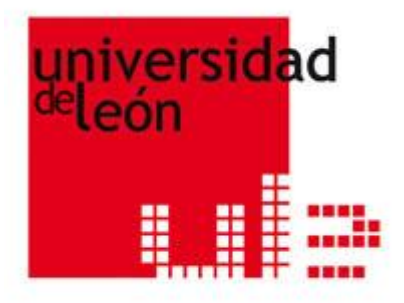

# Acción:

- Deberá acceder al Portal del empleado, pulsando en la dirección indicada en el correo electrónico o accediendo directamente.
- Aparecerá un listado con todas las solicitudes no tramitadas (Estado: Estudio)

| Gestión de solicitudes de permisos Ayud                                       |                      |          |                                    |                           |              |                                     |  |  |  |  |  |
|-------------------------------------------------------------------------------|----------------------|----------|------------------------------------|---------------------------|--------------|-------------------------------------|--|--|--|--|--|
| Fecha inicio 01/06/2008 🖾 Fecha finalización 20/06/2008 🖾 Tramitada Si C No 🔍 |                      |          |                                    |                           |              |                                     |  |  |  |  |  |
| Versión Imprimible                                                            | S Versión Imprimible |          |                                    |                           |              |                                     |  |  |  |  |  |
|                                                                               |                      |          | Abrir todos/Cerrar to              | odos                      |              |                                     |  |  |  |  |  |
|                                                                               |                      |          |                                    |                           |              |                                     |  |  |  |  |  |
| Solicitante                                                                   | Faceta               | Тіро     | Fecha de<br>solicitud/modificación | Detalle                   | Estado       | Observación                         |  |  |  |  |  |
| CARRASCO VELASCO, JAVIER                                                      | PAS                  | Ausencia | 17/06/2008                         | <b>▼</b> + Ver<br>detalle | En estudio 💌 | <b>▼+</b> Introducir<br>Observación |  |  |  |  |  |
| CARRASCO VELASCO, JAVIER                                                      | PAS                  | Ausencia | 13/06/2008                         | ▼+ Ver<br>detalle         | En estudio 💌 | ▼+ Introducir<br>Observación        |  |  |  |  |  |
| ALONSO GARCIA, PILAR                                                          | PAS                  | Ausencia | 16/06/2008                         | <b>▼</b> + Ver<br>detalle | En estudio 💌 | <b>↓</b> Introducir<br>Observación  |  |  |  |  |  |

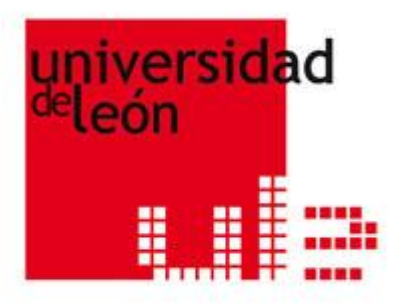

- Para ver el detalle de la solicitud, pulse
- Acepte o deniegue, seleccionando el estado del desplegable.
   Puede introducir un comentario pulsando en *Introducir Observación*.
- Puede introducir un comentario pulsando en Introducir Observación.
  Este comentario será visible tanto para el Gestor de RRHH como para el empleado solicitante desde "Estado de mis solicitudes".
- De a <sup>1</sup> Tramitar. Su gestión será recibida por el Gestor de RRHH, quién procederá a tramitarla.

|                        |        |          | Abrir to                           | dos/Cerrar todos                                                                                             |                |                                   |
|------------------------|--------|----------|------------------------------------|----------------------------------------------------------------------------------------------------|----------------|-----------------------------------|
| Solicitante            | Faceta | Тіро     | Fecha de<br>solicitud/modificación | Detalle                                                                                                    | Estado         | Observación                       |
| GARCIA MAGAN,<br>JULIO | PAS    | Ausencia | 01/07/2008                         | Ausencia<br>Ausencia<br>Fecha desde 03/08/2008<br>Fecha hasta 03/08/2008<br>Dias hábiles 1<br>Ejercicio 2008 | 2<br>ESTUDIO V | 3<br>▼+ Introducir<br>Observación |
|                        |        |          | (                                  | Tramitar                                                                                                    |                |                                   |

|                                                                                                    |                                                                                                    |                                                     | U.                                                              | niversid<br>león                                                                                                    | ad                                                 |                                             |                                            |                                                                 |                            |
|----------------------------------------------------------------------------------------------------|----------------------------------------------------------------------------------------------------|-----------------------------------------------------|-----------------------------------------------------------------|----------------------------------------------------------------------------------------------------|----------------------------------------------------|---------------------------------------------|--------------------------------------------|-----------------------------------------------------------------|----------------------------|
| Si desea<br>Tramitad                                                                                                    | ver la<br>a Si ©                                                                                                    | s solicit<br>No O                                   | udes trami<br>y dé a 🤇                                          | tadas, pulse er<br>) <u>Buscar</u> . Ahora                                                                                                    | a, también,                                        | podrá                                       | selecc                                     | ionar p                                                         | or el                      |
| Tramitada                                                                                                    | a Si 📀                                                                                                    | No C                                                | Estado To                                                       | odos 💽                                                                                                    |                                                    |                                             |                                            |                                                                 |                            |
| Si desea                                                                                                    | un pe                                                                                                    | ríodo d                                             | e tiempo di                                                     | dos<br>stinto, seleccio                                                                                                    | ne fecha d                                         | e <u>inicic</u>                             | <u>y fin</u> c                             | on ayu                                                          | da de                      |
| Gestión de so                                                                                                    | licitude                                                                                                    | s de per                                            | nisos                                                           |                                                                                                    |                                                    |                                             |                                            |                                                                 | Avuda                      |
| Gestión de so                                                                                                    | licitude                                                                                                    | s de perr                                           | nisos<br>Fecha finalizaci                                       | ón 14/07/2008                                                                                                    | Tramitada                                          | Si 🗖 No 🤇                                   | ) Esta                                     | <b>lo</b> Todos                                                 | Ayuda                      |
| Gestión de so<br>Fecha inicio 01,<br>2                                                                                                    | licitude<br>/01/2008<br>imible                                                                                                    | s de peri                                           | nisos<br>Fecha finalizaci                                       | ón 14/07/2008 😰                                                                                                    | Tramitada                                          | SI O No (                                   | ) Estad                                    | lo Todos                                                        | Ayuda                      |
| Gestión de so<br>Fecha inicio 01/<br>2                                                                                                    | licitude<br>/01/2008<br>imible                                                                                                    | s de peri                                           | nisos<br>Fecha finalizaci                                       | ón 14/07/2008 😰                                                                                                    | dos                                                | SI O No (                                   | ) Esta                                     | lo Todos                                                        | Ayuda                      |
| Gestión de so<br>Fecha inicio 01,<br>2<br>Versión Impri<br>Solicitante                                                                                                    | iicitude<br>/01/2008<br>imible<br>Faceta                                                                                                    | s de perr                                           | risos<br>Fecha finalizaci<br>Fecha de<br>colicitud/modificación | ón 14/07/2008 😰<br>OBuscar<br>Abrir todos/Cerrar to<br>Tramitación Tramitad                                                                    | dos<br>validación<br>RRHH                          | Si O No C                                   | C Estado                                   | <b>lo</b> Todos<br>Obse                                         | Ayuda                      |
| Gestión de so         Gestión de so         Fecha inicio       01/2         2       2         Oversión Impri         Solicitante         ALEJANDRO LOPEZ         GAROZ                            | inible<br>Faceta                                                                                                    | Tipo s<br>Ausencia                                  | Fecha de<br>solicitud/modificación                              | ón 14/07/2008 😰<br>Ón 14/07/2008 😰<br>OBuscar<br>Abrir todos/Cerrar to<br>Tramitación Tramitad<br>13/05/2008 JULIAN POZ<br>ALCAZAR             | dos<br>validación<br>RRHH<br>A 09-MAY-08           | Si O No (<br>Detalle<br>▼+ Ver<br>detalle   | C Estado                                   | lo Todos<br>Obse<br>aceptada de                                 | Ayuda<br>1<br>1<br>rvación |
| IOS Callella         Gestión de so         Fecha inicio 01,         2       2         O Versión Impri         Solicitante         ALEJANDRO LOPEZ         GAROZ         ANA MARTIN         LAREDO | IICITUDE<br>IICITUDE<br>V01/2008<br>IIICITUDE<br>IIICITUDE<br>III | s de perr<br>s de perr<br>s<br>Ausencia<br>Ausencia | Fecha de<br>solicitud/modificación<br>09/05/2008<br>12/06/2008  | ón 14/07/2008 😰<br>Ón 14/07/2008 😰<br>OBuscar<br>Abrir todos/Cerrar to<br>13/05/2008 JULIAN POZ<br>ALCAZAR<br>12/06/2008 MIGUEL MUF<br>ALVAREZ | dos<br>Validación<br>RRHH<br>A 09-MAY-08<br>RICA 3 | Detalle<br>Ver<br>detalle<br>Ver<br>detalle | C Estado<br>Estado<br>ACEPTADA<br>ACEPTADA | Jo Todos<br>Obse<br>aceptada de<br>Tramitado po<br>MURCIA . (11 | Ayuda                      |

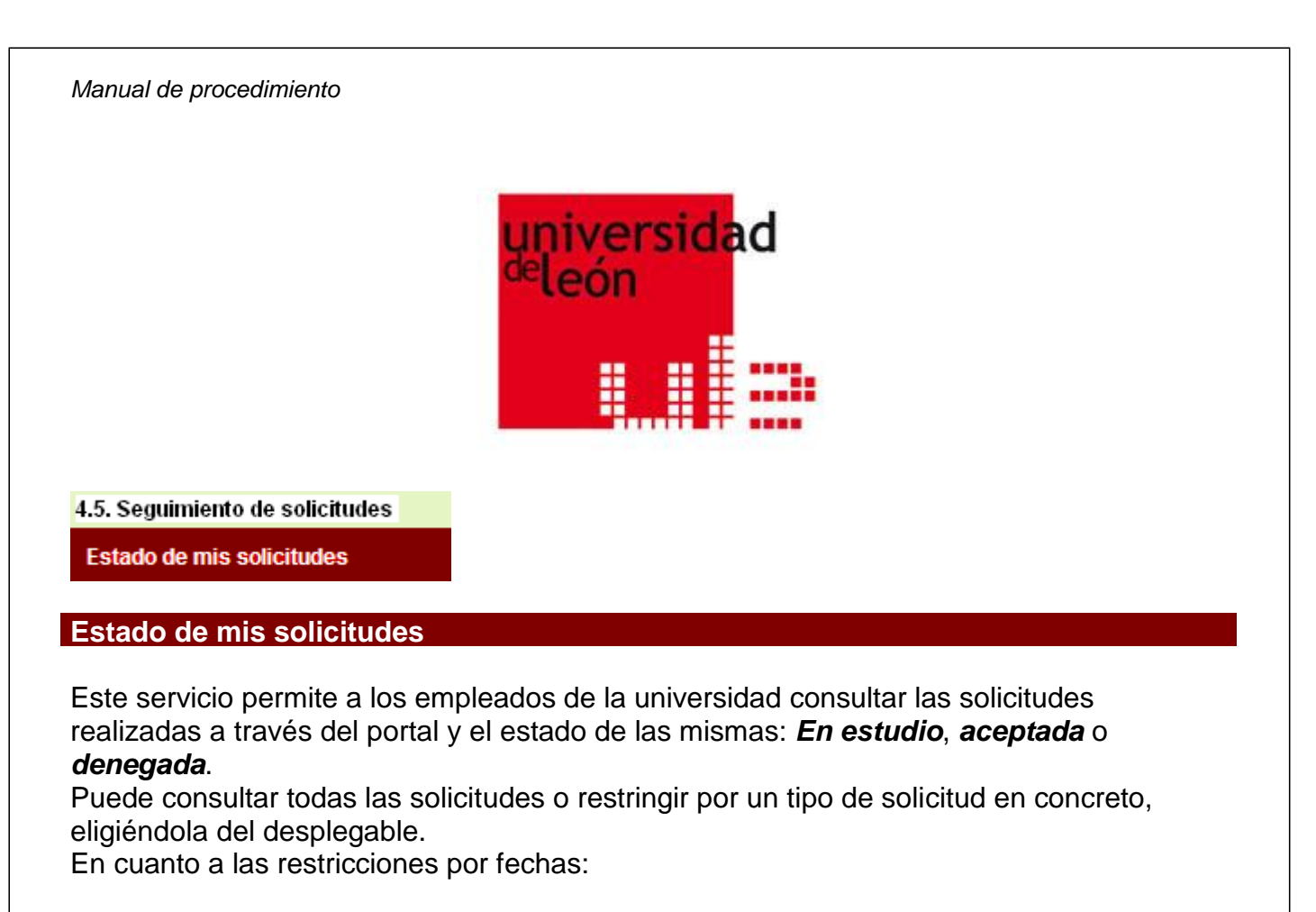

- Si se trata de <u>permisos y ausencias.</u> las fechas de inicio y fin corresponden a las fechas en las que la ausencia se ejecutará.
- Si se trata de <u>modificaciones de perfil</u> (Modificación de datos bancarios y/o personales): Las fechas inicio y fin corresponden a la fecha en la que se cursó la solicitud.

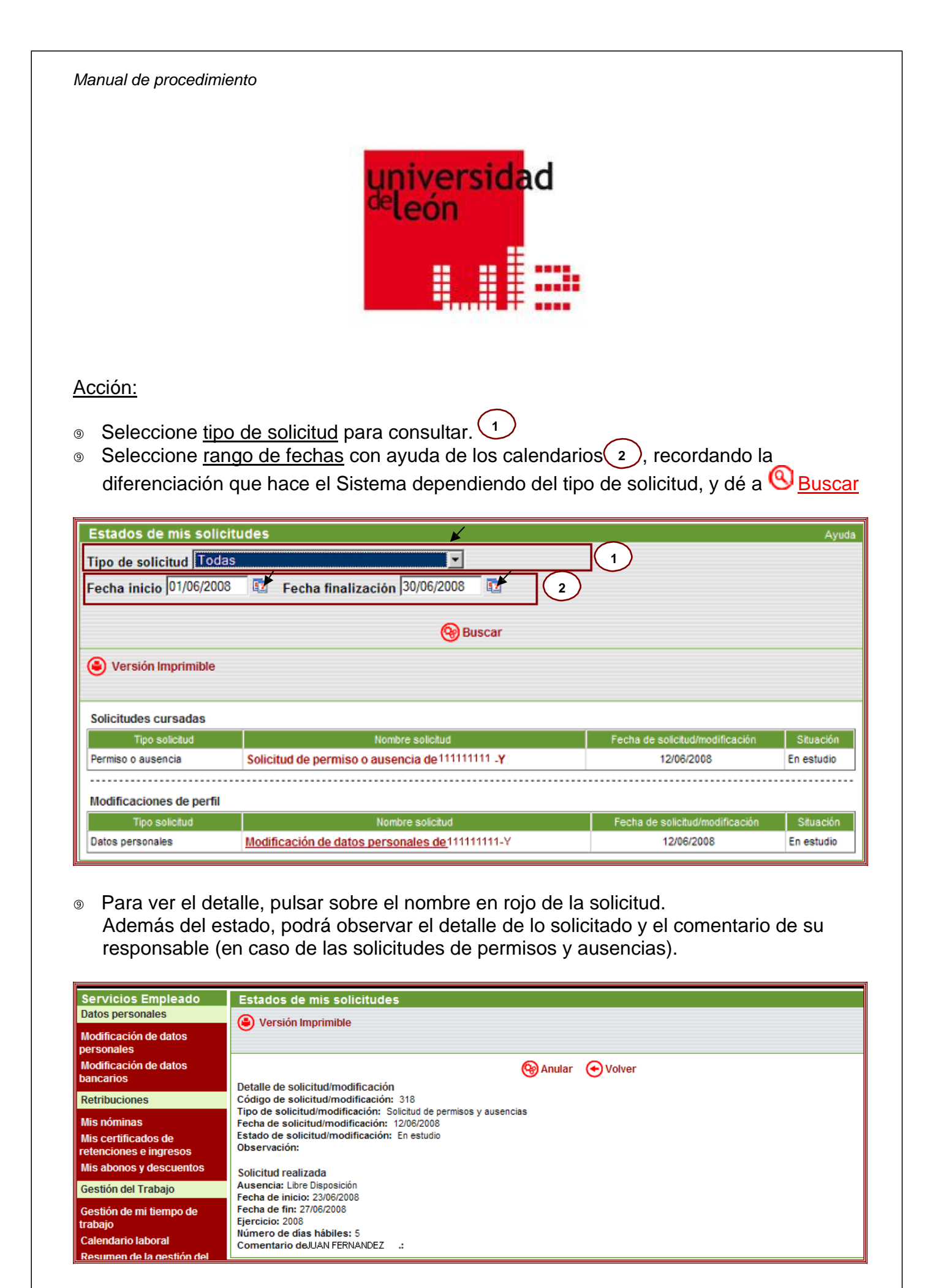

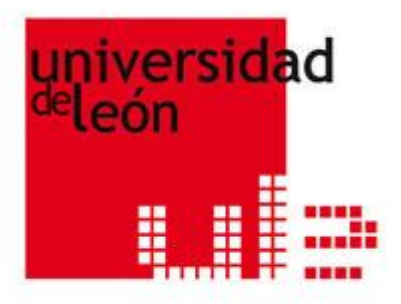

# Anulación de Solicitudes:

El tipo de anulación depende del estado en que se encuentre la solicitud:

- <u>Estado:</u> Estudio, implica que el Gestor de RRHH no se ha pronunciado sobre la solicitud. Pulse la opción Anular. Esta petición implicará:
  - ③ Un aviso a su responsable (solo para los permisos y ausencias) y la eliminación completa de la solicitud.
  - ③ Esta solicitud no se volverá a detectar en el servicio de "Estados de mis solicitudes".
- <u>Estado:</u> Aceptada. Implica que el Gestor de RRHH se ha pronunciado tramitando positivamente la solicitud.
- Pulse la opción <sup>Solicitar</sup> anulación de solicitud. Esta opción sólo existe para las solicitudes de permisos y ausencias e implicará:
  - ③ Un aviso a su responsable, quién se deberá pronunciar.
  - ③ Esta solicitud se detectará en el servicio de "Estados de mis solicitudes", con sus estados correspondiente: 'Estudio', 'Aceptada' o 'Denegada'

| Estados de mis solicitudes                                                                                                    | Ayuda |
|----------------------------------------------------------------------------------------------------|-------|
| Versión Imprimible                                                                                                    |       |
|                                                                                                    |       |
| 🚱 Solicitar anulación de solicitud 🛛 🕣 Volver                                                                                                    |       |
| Detalle de solicitud/modificación<br>Código de solicitud/modificación: 206<br>Tipo de solicitud/modificación: Solicitud de permisos y ausencias<br>Fecha de solicitud/modificación: 09/05/2008<br>Estado de solicitud/modificación: Aceptada<br>Observación: |       |
| Solicitud realizada<br>Ausencia: Vacaciones anuales (22 habiles)<br>Fecha de inicio: 26/05/2008<br>Ejercicio: 2008<br>Número de días hábiles: 5<br>Comentario de JUAN FERNANDEZ LIRAS ": Aceptado                                                            |       |
|                                                                                                    |       |